# Checkr payroll@free.com

## **Getting Started with Checkr**

Checkr

One Montgomery Street Suite 2000 San Francisco, CA 94104

www.checkr.com 855-833-3364

### Welcome to Checkr!

This guide will help you get started using Checkr within the Payroll4Free platform. The guide will walk you through the entire process starting from the integration in Payroll4Free, how you can use the Checkr dashboard, how to review reports, and how to add new members to Checkr accounts.

If you have any questions that are not covered in this guide, please email <u>clients@checkr.com</u> for additional assistance.

## **Contents**

| Pg. 2  | Integration on the Payroll4Free platform                                                                                                    |
|--------|----------------------------------------------------------------------------------------------------|
|        | How to set up Checkr in Payroll4Free, how to order background checks                                                                                      |
| Pg. 9  | How to use the Checkr Dashboard<br>How to view full reports, manage users, payment, and email notifications                                               |
| Pg. 13 | <b>Report Statuses</b><br>What are the various report statuses and what do they mean?                                                                     |
| Pg. 14 | <b>Report Exceptions</b><br>Why do exceptions occur and how are they resolved?                                                                            |
| Pg. 15 | <b>Background Screening Compliance</b><br>What are your compliance requirements and how do Checkr tools help you fulfill<br>them?                         |
| Pg. 18 | <b>Pennsylvania Motor Vehicle Report Account Setup Affidavit</b><br>Instructions and documentation required to request and obtain MVRS in<br>Pennsylvania |
| Pg. 19 | <b>Checkr Support</b><br>For any questions or technical support                                                                                           |

## Payroll4Free Integration: How to set up Checkr and order background checks

To get started running background checks within Payroll4Free, log in to your Payroll4Free, go to the Employee section, and click on "Connect with Checkr" at the bottom.

| Payroll4Free.com         |                   |                              |                          |                     |                                       | -                                                        |         |
|--------------------------|-------------------|------------------------------|--------------------------|---------------------|---------------------------------------|----------------------------------------------------------|---------|
| Session View Tools Windo | w Help            |                              |                          |                     |                                       |                                                          |         |
| 🔅 🔒 🕑 📗                  | ]                 |                              |                          |                     |                                       |                                                          |         |
| ۹                        | Payroll / Emplo   | yees   🏥 THIS IS A TEST      | 5                        |                     |                                       |                                                          | ×       |
| Payrol                   | Master            | Detail   🖻 Custom Fields   📮 | Departments              |                     |                                       |                                                          |         |
|                          | Employee ID 9     | uffix Employee Name          | Email                    | Gender SSN          | Phone 1                               | Employee Type Employment Date Last Hired Date Terminated | Pri New |
| Employees                | 001               | Smith, John                  |                          | M  111-22-333       | 3                                     | Default F - Full Time 07/01/2017                         | Edit    |
| Corporate Setup          |                   |                              |                          |                     |                                       |                                                          | Clone   |
| 19                       |                   |                              |                          |                     |                                       |                                                          | Delete  |
| 1 U System               |                   |                              |                          |                     |                                       |                                                          | Print   |
|                          |                   |                              |                          |                     |                                       |                                                          | Close   |
|                          |                   |                              |                          |                     |                                       |                                                          |         |
|                          |                   |                              |                          |                     |                                       |                                                          |         |
|                          |                   |                              |                          |                     |                                       |                                                          |         |
|                          |                   |                              |                          |                     |                                       |                                                          |         |
|                          |                   |                              |                          |                     |                                       |                                                          |         |
|                          |                   |                              |                          |                     |                                       |                                                          |         |
|                          |                   |                              |                          |                     |                                       |                                                          |         |
|                          |                   |                              |                          |                     |                                       |                                                          |         |
|                          |                   |                              |                          |                     |                                       |                                                          |         |
|                          |                   |                              |                          |                     |                                       |                                                          |         |
|                          |                   |                              |                          |                     |                                       |                                                          |         |
|                          |                   |                              |                          |                     |                                       |                                                          |         |
|                          |                   |                              |                          |                     |                                       |                                                          |         |
|                          |                   |                              |                          |                     |                                       |                                                          |         |
|                          | <                 |                              |                          |                     |                                       |                                                          | >       |
|                          | Filter And Refres | h Master Data                | Advanced File            | r 🛛 🧐 Show Inactive | mergency Contacts                     | 🗣 Time                                                   |         |
|                          | Field [None       | ] ~ Re                       | elates >= V Refresh Data | PBJ Export.         | irect Deposits                        | Taxable Wage Balances                                    |         |
|                          | Value             |                              | Apply Simple Filter      | Auto Create Lisers  | Vithholding Info<br>Pavroll Specifics | Change Employee Type     ACA Coverage                    |         |
|                          | -                 |                              | Conne                    | ct with Checkr.     | ayres operator                        |                                                          |         |
| 51                       |                   |                              |                          |                     |                                       |                                                          | -       |

MAIN/THISISATES GLOBAL ENTERPRISE MENDIZABAL, MARTA [GLB MARTA]

Once you click the **Connect to Checkr** button, you will be directed to either Sign In (if you're an existing Checkr customer using the integration on Payroll4Free for the first time) or to Sign Up (if you're a new Checkr customer).

If you're new to Checkr, you will need to create an account, provide billing details, and allow Checkr to credential your business (as required by law to run pre-employment background checks). The following steps will walk you through this process: Step 1: Create an account with Checkr

| U                 | se Check         | r to run background checks       | with Demo                   |
|-------------------|------------------|----------------------------------|-----------------------------|
| is will allow you | to initiate a    | and receive reports about your a | oplicants when you hire the |
|                   | Alre             | eady have a Checkr account? Sig  | n in                        |
| 1                 |                  | 2                                | 3                           |
| Create Acc        | ount             | Payment Information              | Verification                |
|                   |                  |                                  |                             |
| Yo                | ur Full Nan      | ne                               |                             |
|                   |                  |                                  |                             |
| Co                | mpany Na         | me                               |                             |
|                   | ap tours         |                                  |                             |
| Em                | ail Addres       | s                                |                             |
| Ph                | 0.00             |                                  |                             |
|                   | one              |                                  |                             |
| Pa                | ssword           |                                  |                             |
|                   |                  |                                  |                             |
| Es                | timated Mo       | onthly Volume                    |                             |
| s                 | elect            |                                  | \$                          |
|                   | D                | "                                | lin linelin                 |
|                   | By clicki<br>Cus | tomer Agreement and Privacy Po   | licy                        |
|                   |                  | Continue                         |                             |
|                   |                  |                                  |                             |

<u>Step 2</u>: Provide credit card details (Checkr bills you directly, and does not go through Payroll4Free). You can easily change your payment details (different credit card, ACH) on the Checkr dashboard after you've set up an account.

| Checkr 🗲                                                                               | -<br>2                                                                               |
|----------------------------------------------------------------------------------------|--------------------------------------------------------------------------------------|
| 1 2                                                                                    | 3                                                                                    |
| Create Account Payment In                                                              | formation Verification                                                               |
| Good news! <b>Demo</b> has already negotiated great pricing for your background checks | Note: You'll be able to change your payment<br>method after we've setup your account |
| \$0                                                                                    | Card Number                                                                          |
| nothing                                                                                | **** **** ****                                                                       |
| \$0                                                                                    | Security Code                                                                        |
| National Criminal Monitoring<br>National Criminal Search                               |                                                                                      |
| 0.2                                                                                    | Expiration                                                                           |
| ው<br>International Criminal Search Only                                                | MM/YY                                                                                |
| International Criminal Search                                                          | Zip Code                                                                             |
| \$0                                                                                    |                                                                                      |
| Test Credit Report                                                                     |                                                                                      |
| Groun report                                                                           | Continue                                                                             |
| \$4                                                                                    |                                                                                      |
| mvr                                                                                    |                                                                                      |

<u>Step 3</u>: Provide information about your business to get credentialed. Credentialing is required by law, as only legitimate companies can run background checks for pre-employment.

| 1                                     | 2                                                        | 3                    |
|---------------------------------------|----------------------------------------------------------|----------------------|
| Create Account Pa                     | yment Information                                        | Verification         |
| You<br>We just need to verify that yo | u <b>'re almost done!</b><br>pu're a real business; it's | required by the law. |
| Information                           |                                                          |                      |
| Legal Business Name                   | Number of Emp                                            | oloyees              |
|                                       | Choose                                                   | \$                   |
| Industry                              | State of Incorp                                          | oration              |
| Choose                                | ¢ Choose                                                 | \$                   |
| Doing Business As (D/B/A)             | Company Webs                                             | site                 |
| Tax ID / EIN                          | Tax Classificati                                         | on                   |
|                                       | Choose                                                   | \$                   |
| Purpose                               |                                                          |                      |
| Choose                                | \$                                                       |                      |
| Address                               |                                                          |                      |
| Street                                | Zip Code                                                 |                      |
| City                                  | State                                                    |                      |
|                                       | Choose                                                   | \$                   |
| Phone Number                          |                                                          |                      |
|                                       |                                                          |                      |

Checkr

One Montgomery Street Suite 2000 San Francisco, CA 94104

## Congratulations!

You have just successfully authorized Payroll4Free.com to work with Checkr!

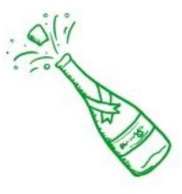

Please, return to the Payroll4Free.com browser application where you will soon be able to request background check reports for your employees or prospects, once you get a notification from Checkr that your account has been verified.

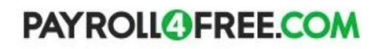

© 2017 Payroll4Free.com LLC.

After you complete the above 3-part process, the Checkr team will begin the credentialing process, which typically takes 1-2 business days. Once completed, Checkr API will notify Payroll4Free (and you) that you are ready to begin ordering background checks on the Payroll4Free platform.

### **Ordering Background Checks**

You can order background checks through Payroll4Free in the Employee section. First, select the employee and click the "Run Background Check" link.

One Montgomery Street Suite 2000 San Francisco, CA 94104

| Payroll4Free.com         |                  |                         |                        |                      |                   |                      |                          | 12                                 |        |
|--------------------------|------------------|-------------------------|------------------------|----------------------|-------------------|----------------------|--------------------------|------------------------------------|--------|
| Session View Tools Windo | w Help           |                         |                        |                      |                   |                      |                          |                                    |        |
| 🔅 🔒 🔘 🚺                  | ]                |                         |                        |                      |                   |                      |                          |                                    |        |
| ٩                        | Payroll / Empl   | oyees   🏥 THIS IS /     | TEST                   |                      |                   |                      |                          |                                    | ×      |
| Payrol                   | Master 2         | Detail   🖪 Custom Field | ds   🖻 Departments   🕼 | Attachments          |                   |                      |                          |                                    |        |
|                          | Employee ID      | Suffix Employee Name    | En                     | nail                 | Gender SSN        | Phone 1              | Employee Type Employment | Date Last Hired Date Terminated Pr | n New  |
| Employees                | 001              | Smith, John             |                        |                      | M 111-2           | 2-3333               | Default F - Full Time    | 07/01/2017                         | Edit   |
| Corporate Setup          |                  |                         |                        |                      |                   |                      |                          |                                    | Clone  |
| 192                      |                  |                         |                        |                      |                   |                      |                          |                                    | Delete |
| System                   |                  |                         |                        |                      |                   |                      |                          |                                    | Print  |
|                          |                  |                         |                        |                      |                   |                      |                          |                                    | Close  |
|                          |                  |                         |                        |                      |                   |                      |                          |                                    | Ciose  |
|                          |                  |                         |                        |                      |                   |                      |                          |                                    |        |
|                          |                  |                         |                        |                      |                   |                      |                          |                                    |        |
|                          |                  |                         |                        |                      |                   |                      |                          |                                    |        |
|                          |                  |                         |                        |                      |                   |                      |                          |                                    |        |
|                          |                  |                         |                        |                      |                   |                      |                          |                                    |        |
|                          |                  |                         |                        |                      |                   |                      |                          |                                    |        |
|                          |                  |                         |                        |                      |                   |                      |                          |                                    |        |
|                          |                  |                         |                        |                      |                   |                      |                          |                                    |        |
|                          |                  |                         |                        |                      |                   |                      |                          |                                    |        |
|                          |                  |                         |                        |                      |                   |                      |                          |                                    |        |
|                          |                  |                         |                        |                      |                   |                      |                          |                                    |        |
|                          |                  |                         |                        |                      |                   |                      |                          |                                    |        |
|                          |                  |                         |                        |                      |                   |                      |                          |                                    |        |
|                          |                  |                         |                        |                      |                   |                      |                          |                                    |        |
|                          | Filter And Refre | sh Master Data          |                        |                      |                   |                      |                          | >                                  |        |
|                          | Field [ Non      | e l                     | ✓ Belates >= ✓         | Advanced Filter      | Show Inactive     | Emergency Contacts   | Time                     | CA Coverage                        |        |
|                          | V-L-             | -,                      | Analy Circula Fiber    | <u>B</u> efresh Data | PBJ Export        | The Withholding Info | Change Employee Type     | _                                  |        |
|                          | Value            |                         | Apply Simple Filter    | Default Eacility     | Auto Create Users | Payroll Specifics    | 🔁 Run Background Check   |                                    |        |
|                          |                  |                         |                        | View Backgrou        | nd Check Results  |                      |                          |                                    |        |

You will then be prompted to choose the background check package, then submit the order.

| Please, select a package for running the                                                                                             | background check for this employee.                                                                                                    | × |
|----------------------------------------------------------------------------------------------------|----------------------------------------------------------------------------------------------------|---|
| <ul> <li>Basic Check</li> <li>Pro Check</li> <li>Employee Pro Check</li> <li>Basic Driver Check</li> <li>Pro Driver Check</li> </ul> | (Tasker Standard)<br><b>\$22.50</b> (plus county fees, when applicable)<br>- Address History<br>- SSN Trace<br>- Sex Offender Check<br>- Global Watchlist Check<br>- National Criminal Search |   |
| O Motor Vehicle Records Check                                                                                                    | - Current County Search                                                                                                    |   |

One Montgomery Street Suite 2000 San Francisco, CA 94104

| Informat | ion X                                                                                                    |
|----------|----------------------------------------------------------------------------------------------------|
| i        | An invitation has been sent to employee: Smith, Bill to authorize the background check. Once the authorization and background check are completed, you will receive a notification<br>email from Checkr. Please press the View Background Check Results button below to go to your Checkr dashboard, where you will be able to see the status of all invitations and any<br>completed reports. |
|          | ОК                                                                                                    |

Once the background check has been ordered, you will be able to track the status of the report within Payroll4Free. Once completed, you can view the actual background check report on the Checkr Dashboard.

| Payroll4Free.com         |                |             |               |                    |                 |                  |                    |                          | - C                                 | X      |
|--------------------------|----------------|-------------|---------------|--------------------|-----------------|------------------|--------------------|--------------------------|-------------------------------------|--------|
| Session View Tools Winde | ow Help        |             |               |                    |                 |                  |                    |                          |                                     |        |
| 9 🕸 🔒 🕑 🚺                | ]              |             |               |                    |                 |                  |                    |                          |                                     |        |
| Q                        | Payroll / Em   | ployees     | 📫 THIS IS A T | EST                |                 |                  |                    |                          |                                     | ×      |
| Payrol                   | Master [       | 🔁 Detail    | Custom Fields | Departments        | Attachments     |                  |                    |                          |                                     |        |
|                          | Employee ID    | Suffix      | Employee Name |                    | Email           | Gender SSN       | Phone 1            | Employee Type Employment | Date Last Hired Date Terminated Pri | New    |
| Employees                | 001            |             | Smith, John   |                    |                 | M [111-22-3      | 333                | Default F · Full Time    | 07/01/2017                          | Edit   |
| Corporate Setup          |                |             |               |                    |                 |                  |                    |                          |                                     | Clone  |
| 10                       |                |             |               |                    |                 |                  |                    |                          |                                     | Delete |
| j 🛛 System               |                |             |               |                    |                 |                  |                    |                          |                                     | Print  |
|                          |                |             |               |                    |                 |                  |                    |                          |                                     |        |
|                          |                |             |               |                    |                 |                  |                    |                          |                                     | Close  |
|                          |                |             |               |                    |                 |                  |                    |                          |                                     |        |
|                          |                |             |               |                    |                 |                  |                    |                          |                                     |        |
|                          |                |             |               |                    |                 |                  |                    |                          |                                     |        |
|                          |                |             |               |                    |                 |                  |                    |                          |                                     |        |
|                          |                |             |               |                    |                 |                  |                    |                          |                                     |        |
|                          |                |             |               |                    |                 |                  |                    |                          |                                     |        |
|                          |                |             |               |                    |                 |                  |                    |                          |                                     |        |
|                          |                |             |               |                    |                 |                  |                    |                          |                                     |        |
|                          |                |             |               |                    |                 |                  |                    |                          |                                     |        |
|                          |                |             |               |                    |                 |                  |                    |                          |                                     |        |
|                          |                |             |               |                    |                 |                  |                    |                          |                                     |        |
|                          |                |             |               |                    |                 |                  |                    |                          |                                     |        |
|                          |                |             |               |                    |                 |                  |                    |                          |                                     |        |
|                          | <              |             |               |                    |                 |                  |                    |                          | >                                   |        |
|                          | Filter And Rei | fresh Maste | er Data       |                    | Advanced Filter |                  | Emergency Contacts | Time.                    | 🗖 ۵۲۵ Coverage                      |        |
|                          | Field [No      | one]        | ~             | Relates >=         | Befrech Data    | PBI Export       | Direct Deposits    | Taxable Wage Balances    | -Ende conside                       |        |
|                          | Value          |             |               | Apply Simple Filte |                 |                  | Withholding Info   | Change Employee Type     |                                     |        |
|                          | L              |             |               |                    | View Backgrou   | nd Check Results |                    |                          |                                     |        |
|                          |                |             |               |                    |                 |                  |                    |                          |                                     |        |

### **Checkr Dashboard Overview**

While you can easily order background checks on your candidates and view the status of the reports on Payroll4Free's platform, there are a few reasons why you will need to use the Checkr dashboard:

- 1. To view an applicant's full background check report
- 2. To manage users
- 3. To edit billing information
- 4. To edit email notifications

Please visit our YouTube page to watch the Checkr demo video: Getting Started with Checkr

| Checkr                                                                                |                                                                                                    |   | Pricing Docs Contact Dashboard sohee@checkr.com                                                                                                    |
|---------------------------------------------------------------------------------------|----------------------------------------------------------------------------------------------------|---|----------------------------------------------------------------------------------------------------|
| Live Test                                                                             |                                                                                                    |   | Need help? Visit our Help Center   clients@checkr.com   855-833-336                                                                                                    |
|                                                                                       | local criminal package                                                                                                    |   | & Full criminal and verification                                                                                                    |
| A Home                                                                                | https://checkr.com/apply/checkr-sales/2a18dd07e716                                                                                             | 6 | https://checkr.com/apply/checkr-sales/e0e548e6a6e2                                                                                                    |
| <ul> <li>☆ Adverse Actions</li> <li>▲ Reports UK</li> <li>▲ Reports Canada</li> </ul> | County Criminal Search     Motor Vehicle Report     National Criminal Search     Sex Offender Search     SSN Trace     Global Watchlist Search |   | County Criminal Search     Education Verification     Employment Verification     National Criminal Search     Sex Offender Search     SSN Trace     Global Watchlist Search |
| I≣ Logs<br>I≣ Logs UK                                                                 |                                                                                                    |   | Personal Reference Verification     Professional Reference Verification                                                                                                    |
| Account Settings                                                                      | & Basic criminal package                                                                                                    |   | le Basic criminal                                                                                                    |
| Q Screenings Settings                                                                 | https://checkr.com/apply/checkr-sales/53949de79233                                                                                             | ß | https://checkr.com/apply/checkr-sales/983b59e8ffb5                                                                                                    |
|                                                                                       | <ul> <li>National Criminal Search</li> <li>Sex Offender Search</li> <li>SSN Trace</li> <li>Global Watchlist Search</li> </ul>                  |   | National Criminal Search     Sex Offender Search     SSN Trace     Global Watchlist Search                                                                                   |

#### Viewing Full Background Check Reports

Within Payroll4Free, you can order background checks and view the status of that background check (either Invited, Pending, or Complete) but you cannot view the actual report within the Payroll4Free platform. To view the report on a completed background check, click **Complete** under the candidate's name in the **Results** tab. This will take you to the candidate's page within Checkr, where you can review the full report.

#### **Managing Users**

Navigate to the **Users** tab in the **Account Settings** section of your dashboard. Admins can invite other users and delegate their statuses. Users can only view reports, Adjudicators can approve or pre-adverse applicants, Requesters can request reports, and Admins have complete dashboard access.

| Checkr                                          |                               |                                       |                   | Pricing Doc    | s Contact              | Dashboard          | sohee@checkr.com -           |
|-------------------------------------------------|-------------------------------|---------------------------------------|-------------------|----------------|------------------------|--------------------|------------------------------|
| Live Test                                       | & Settings 👹 Users 🗎 🗈        | voices @ Payment  Developer Settings  | € Integrations    | Need help? Vis | it our <u>Help Cer</u> | ter   clients@chec | kr.com   <u>855-833-3364</u> |
| <ul> <li>✿ Home</li> <li>Orandidates</li> </ul> | Invite a user to your account |                                       | + Invite          |                |                        |                    |                              |
| Adverse Actions                                 | Invitation accepted           | kyle.mack531@gmail.com                | user<br>requester |                | edit ge                | eos 💼              |                              |
| Logs                                            | invitation accepted           | daniel+sales@checkr.com               | admin             |                | edit ge                | eos 💼              |                              |
| Account Settings                                | invitation accepted           | todd+sales@checkr.com                 | admin             | 4              | e dit ge               | eos 💼              |                              |
| Q Screenings Settings                           | invitation accepted           | jonathan@checkr.com                   | user              | 4              | edit ge                | eos                |                              |
|                                                 | Invitation accepted           | ian+1@checkr.com<br>nick+1@checkr.com | admin             | 4              | edit ge                | eos 💼              |                              |
|                                                 | invitation accepted           | griffin+sales@checkr.com              | admin             | ;              | edit ge                | eos 💼              |                              |
|                                                 | invitation accepted           | evan@checkr.com                       | admin             | 4              | edit ge                | eos 💼              |                              |

#### **Billing: Invoices & Payment Options**

Invoices are sent on the first week of each month and customers are billed for usage during the prior month. Invoices are listed on the **Invoices** page of the **Account** section. Credit card and ACH information can be updated under the **Payment** tab at any time. No credit card fees apply as long as your invoice is under \$2,500. Checkr only accepts paper checks if your invoice is over \$2,500 per month.

Please note that credit card and ACH payments are processed automatically, but customers will have a minimum of 72 hours to review the invoice before payments are initiated. For any discrepancies or questions regarding invoices, email billing@checkr.com.

| Live Test                                                                   | Settings Subsers []                    | Invoices  | Payment    | <>> Developer Settings    | % Integrations |
|-----------------------------------------------------------------------------|----------------------------------------|-----------|------------|---------------------------|----------------|
| <ul> <li>✿ Home</li> <li>✿ Candidates</li> <li>▲ Adverse Actions</li> </ul> | Bank Account                           | Informati | ion        |                           |                |
| 📽 Candidates                                                                | Bank Account                           | Informati | ion        |                           |                |
| Adverse Actions                                                             | Io ACH processing fees.                |           |            |                           |                |
|                                                                             |                                        |           |            |                           |                |
| Reports UK                                                                  | Account Holder's Name                  |           |            |                           |                |
| Reports Canada                                                              | Account Holder's Name                  |           |            |                           |                |
| I∎ Logs                                                                     | This is a   e corporate Routing Number | account   | personal a | ccount<br>where do I find | it?            |
| III Logs UK                                                                 | Routing Number                         |           |            |                           |                |
| Account Settings                                                            | ccount Number                          |           |            | where do I find           | it?            |
|                                                                             | Account Number                         |           |            |                           |                |

### Credit Card Information

No card processing fees up to \$2500 per month, 2.9% fee over \$2500.

#### Credit Card Holder's Name

| Card Num   | ber        | CVC |
|------------|------------|-----|
| Credit Ca  | ard Number | CVC |
| Expiration |            |     |
|            |            |     |

### **Email Notifications**

On the first tab of **Account Settings**, each user can edit their own email notifications. You can enable or disable notifications for when reports are created or for a new report status (suspended, clear, consider or disputed). An email notification of "Notify on dispute" is required for at least one Admin. All real time updates are also available directly in the dashboard.

| Checkr                |               |                |         |             |                        |       |                      | Pricing | Docs        | Contact               | Dashboard        | sohee@checkr.com+      |
|-----------------------|---------------|----------------|---------|-------------|------------------------|-------|----------------------|---------|-------------|-----------------------|------------------|------------------------|
| Live Test             | A Sattings    | 11 Lisore      |         | (a) Payment | () Developer Settings  | 9. Ir | ntegrations          | Need he | Ip? Visit o | ur <u>Help Cent</u> e | er   clients@che | ckr.com   855-833-3364 |
| # Home                | w Ootunga     |                |         | Les Paymont | to beveloper bettings  | 01    | negrationa           |         |             |                       |                  |                        |
| 📽 Candidates          | Account       | t Setting      | s       |             |                        |       |                      |         |             |                       |                  |                        |
| Adverse Actions       | Company nar   | me             |         |             |                        |       | Support email        |         |             |                       |                  |                        |
| Reports UK            | Checkr-Sale   | es             |         |             |                        |       | kyle@checkr.io       |         |             |                       |                  |                        |
| Reports Canada        | URI name      |                |         |             |                        | 0     | Support phone        |         |             |                       |                  | 0                      |
| III Logs              | checkr-sale:  | S              |         |             |                        |       | 415.141.1213         |         |             |                       |                  |                        |
|                       | Billing email |                |         |             |                        |       | Adverse action email |         |             |                       |                  | 0                      |
|                       | sales@chec    | kr.com         |         |             |                        |       | kyle@checkr.com      |         |             |                       |                  |                        |
| Account Settings      | Technical Co  | ntact email    |         |             |                        |       |                      |         |             |                       |                  |                        |
| Q Screenings Settings | Technical C   | ontact email   |         |             |                        |       |                      |         |             |                       |                  |                        |
|                       |               |                |         |             |                        |       |                      |         |             |                       |                  | 🖺 Update               |
|                       | Your Em       | nail Prefe     | erences |             |                        |       |                      |         |             |                       |                  |                        |
|                       | United Sta    | ites           |         |             |                        |       |                      |         |             |                       |                  |                        |
|                       | Notify on I   | report created |         |             | Notify on report clear | ar    |                      | 0       | Notify o    | n report cor          | nsider           |                        |
|                       | Notify on I   | report suspen  | ded     |             | Notify on report disp  | outed |                      |         |             |                       |                  |                        |
|                       | Canada        |                |         |             |                        |       |                      |         |             |                       |                  |                        |
|                       | Notify on I   | report created |         |             | Notify on report clear | ar    |                      | 0       | Notify o    | n report cor          | nsider           |                        |
|                       | United Kin    | igdom          |         |             |                        |       |                      |         |             |                       |                  |                        |
|                       | Notify on I   | report clear   |         |             | Notify on report con   | sider |                      |         |             |                       |                  |                        |
|                       |               |                |         |             |                        |       |                      |         |             |                       |                  | 🖺 Update               |

### **Report Statuses**

#### pending

Report is processing and will typically be finalized within 3-5 days. In some instances, county criminal searches take significantly longer if Checkr is searching for criminal records in a county that processes search requests in a less than expeditious manner. Unfortunately, the County Criminal search cannot be expedited as much as we'd like since Checkr operates at the mercy of the courts.

clear

Report is complete and does not contain adverse information on any of the screenings.

consider

Report is complete and contains some sort of adverse information to evaluate (criminal records, traffic infractions, sex offender status, etc.) and/or a Motor Vehicle Report that has violated one or more insurance considerations.

#### dispute

Report is complete, and the candidate has contacted Checkr to contest its accuracy. Adjudication is blocked while a report status is Dispute. The reinvestigation window for disputed reports is a maximum of 30 days. Your team is notified via email upon the conclusion of a reinvestigation.

### suspended

Report cannot be completed because information is missing or cannot be verified. Checkr has contacted the candidate to submit additional documents. Typically reports are suspended if the necessary documents are not provided within 7 days. The report is reinitiated once the information is confirmed. See <u>Exceptions</u> for more information.

#### **Applicant Portal**

Candidates can quickly and easily check the status of their report on the <u>Applicant Portal</u>. Here, they can upload required documents, address inaccuracies, request a copy or view the status of their report.

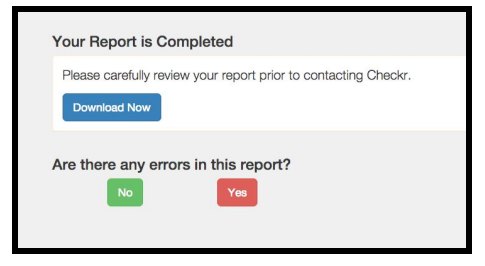

Checkr

### **Report Exceptions**

Exceptions occur when a candidate's name, date of birth, SSN and/or driver's license number cannot be verified using the information they originally submitted. When an exception occurs, Checkr automatically sends the candidate an email notification which includes an upload link they can use to provide the documents securely. If the candidate does not respond within seven days, the report is Suspended.

DOB/Name Mismatch - Name or DOB is incorrect

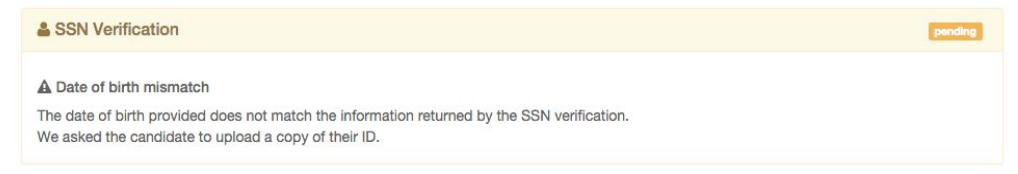

### License Not Found - DL number does not match DMV records and MVR cannot be found

| A Exceptions                                                                                                    |                         |
|----------------------------------------------------------------------------------------------------|-------------------------|
| DI Documentation Requested<br>The candidate has been asked to submit a photo of their driver license.<br>https://verifications.checkr.com/2f727999cf8b7e719a32c5ae | Nov 24, 2015 6:15:41 AM |

Invalid SSN - Submitted SSN is invalid and the system cannot detect and fix any typos.

| A Exceptions                                                                                                    |                          |
|----------------------------------------------------------------------------------------------------|--------------------------|
| Ssn Documentation Requested<br>The candidate has been asked to submit a photo of their Social Security card.<br>https://verifications.checkr.com/2e6c5a9dea2433a01aa41da3 | Oct 15, 2015 11:59:31 AM |

Pennsylvania MVR - PA MVR is requested prior to setting up account with PennDOT

| A Exceptions                                                                                                    |                        |
|----------------------------------------------------------------------------------------------------|------------------------|
| Setup Required For Pa Mvrs<br>Your account is not set up for MVRs in PA. Please email clients@checkr.com to register a PA DoT account. | May 8, 2015 5:35:05 PM |

**Exception Resolution -** Checkr reviews uploaded documents within 24 hours. Refer candidates to the <u>Applicant Portal</u> to submit their information if they missed our automated emails. Once all exceptions are resolved, the report begins processing again. This is indicated by a green check and the exception alert being greyed out. If a document is rejected, the reason will be displayed.

#### **A** Exceptions

Id Documentation Requested ⊙ The candidate has been asked to submit a photo of their ID card. https://verifications.checkr.com/5a2057d7a7cf16255cf68ac8 Nov 3, 2015 5:44:03 PM

## **Background Screening Compliance**

### **Disclosure and Consent Forms**

Each individual needs to be presented with proper disclosures and consent forms BEFORE the background check is initiated.

Checkr hosted forms provide and display all necessary federal and state documents in the screening process, and are changed when various regulatory agencies make updates to their requirements.

If your company is using the Checkr hosted authorization and disclosure, Checkr stores said documents for its clients.

### **Review and Adjudication**

For those reports that contain potentially adverse information on the candidate, you need to make a decision whether to move forward or not. Before making the decision, it is important to consider the relevance of the information contained in the report.

Specifically, three criterion can be applied; **1)** the nature of the crime (i.e. petty theft or assault and battery) **2)** when the crime occurred (i.e. 6 months ago vs. 6 years ago) and **3)** what the relevance of the crime is to the job duties this person will be performing. Applying consistent, job-related adjudication decisions limits the liability of an employer in the hiring decision.

Checkr makes the adjudication process simple by displaying buttons on each report on the dashboard. When completed reports are marked as 'consider,' you can either move forward with the candidate by clicking the green 'engage' button or initiate the adverse action process by clicking the red 'adverse action' button.

Checkr

| 중 Home                | John Smith                                                                                                    |                       |
|-----------------------|----------------------------------------------------------------------------------------------------|-----------------------|
| 📽 Candidates          | + Order consider<br>new report 07/2016                                                                                                    |                       |
| Adverse Actions       |                                                                                                    |                       |
| Reports UK            | Candidate information                                                                                                    | Subscriptions @ OFF * |
| Reports Canada        | First Name John                                                                                                    |                       |
| III Logs              | Last Name Smith                                                                                                    |                       |
| III Logs UK           | Social Security # XXX-XX-6789                                                                                                    |                       |
| Account Settings      | Driver License FTEST1111 (CA)<br>Prior Driver License -                                                                                                    |                       |
| Q Screenings Settings | Emailjohn.smith@checkc.comPhone(555) 555-5555Created atJan 14, 2015 1:19:01 PM                                                                                                    |                       |
|                       | Report information                                                                                                    | Report actions        |
|                       | Status         consider           Adjudication         employee_pro           Created at         Jul 29, 2016 10:52:25 PM           Completed at         Nov 4, 2016 9:35:55 AM           Est. Completion Date         Mar 3, 2016           Ø Turnaround time         97 days, 11 hours | Add a lag             |

When you select 'adverse action', you will see a preview of the email that will be sent to the candidate. The letter, known as a 'Pre-adverse action notice,' also shows all potentially adverse information contained in the report in bullet point format.

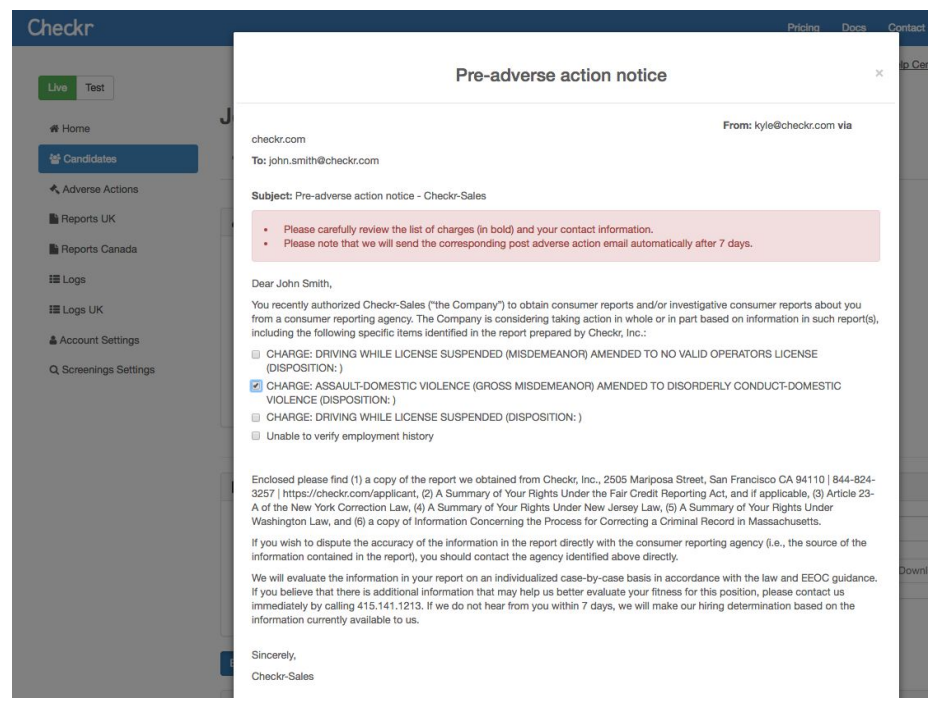

When the letter is sent to the candidate, it is accompanied by the actual report Checkr performed, as well as the 'Summary of Rights Under The Fair Credit Reporting Act,' and any other required disclosures and attachments.

The candidate has 7 days to contest, or dispute, the report. If there is no dispute, the second adverse action letter goes out 7 days later, making the company's decision final.

If there is a dispute, Checkr opens a dispute on behalf of the candidate and has 30 days to conduct a reinvestigation. The results of that reinvestigation are then sent to both the client and the candidate.

### **Adverse Action Requirements**

**FCRA** Fair Credit Reporting Act falls under the Federal Trade Commission (FTC). It is a federal regulation which governs how employers and background companies conduct background checks for the purposes of employment. For the consumer (subject of the background report), the FCRA provides safeguards and rights that the company providing the background check (defined as a Consumer Reporting Agency), as well as the end user (employer/organization), must adhere to.

**EEOC** Equal Employment Opportunity Commission prohibits employers from making certain automatic decisions that would adversely affect the hiring decision based on criminal records and/or credit reports. New Guidance was put forth by the EEOC in April, 2012 with respect to an 'individualized assessment' when considering criminal records in the hiring process. When potentially adverse information appears on a report, Checkr marks the report as 'consider,' which draws the attention to the section(s) of the report that contain the adverse information. This allows for individualized assessment of each report containing potentially adverse information.

## Pennsylvania Motor Vehicle Report Account Setup Affidavit

The state of Pennsylvania restricts access to motor vehicle reports (MVRs) for drivers in their state. In order to obtain access to MVRs for PA drivers, you must fill out, sign and have this <u>affidavit</u> notarized.

Please make sure that the signature and notary date match, as Checkr has seen several applications rejected due to inconsistent dates.

Once the affidavit is filled out, signed and notarized, please scan it and send the completed document to <u>clients@checkr.com</u>.

Note: Only fill out and submit the affidavit if your company will be requesting MVRs.

Upon receipt, Checkr will FedEx the affidavit to the appropriate parties in Pennsylvania. The processing time at the PennDOT is typically 1-2 weeks.

You will be notified once access has been granted or if any additional information is required. If access is granted, then PA MVRs can be requested and reviewed in the same exact way as all the other 49 states.

## Checkr Support

If you're interested in signing up with Checkr or have any questions about the integration/service, please reach out to <u>sales@checkr.com</u> and mention that you're a Payroll4Free customer.

Already a Checkr customer? If you have questions about the Checkr platform, setting up custom packages, background check reports, or compliance, reach out to Checkr's customer success team at Clients@checkr.com.

Checkr provides support for inquiries related to Checkr Services between 8:00 am to 6:00 pm Pacific time, Monday through Friday, except on United States bank holidays.

Phone number: 855-833-3364

Additionally, Checkr will provide any necessary ongoing trainings, check-ins, and a quarterly business review.

All FAQs can be found at the Checkr Help Center, which is updated on an ongoing basis.